## Istruzioni per la video-registrazione delle lezioni con video-camere

Questo documento descrive come video-registrare una lezione quando si usano le video-camere del laptop/tablet, o quelle mobili/fisse, queste ultime installate in alcune aule dei nostri Poli didattici.

Le istruzioni che seguono si riferiscono alla video-registrazione mediante i programmi Google Meet e MS Teams, ma il docente potrebbe decidere di registrare il video anche con le applicazioni QuickTime e/o Fotocamera, ottenendo una qualità sicuramente superiore. Il video così registrato dovrebbe poi essere condiviso con gli studenti, rendendolo pubblico su qualche piattaforma Cloud (tipo OneDrive o Gdrive) oppure copiandolo negli Appunti di Teams o nello spazio dell'aula in Classroom.

## **Registrazione con PC Windows**

**Step #1.** Collegare la video-camera mobile/fissa al proprio laptop, come illustrato nella <u>guida all'uso</u> <u>delle videocamere</u>, oppure utilizzare la video-camera del proprio dispositivo

**Step #2.** Scegliere l'applicazione per il controllo del flusso video: si suggerisce di utilizzare il programma **Fotocamera**, preinstallato o scaricabile gratuitamente dal Microsoft Store.

**Step #3.** Eseguire **Fotocamera**, e scegliere come sorgente video la video-camera desiderata cliccando ripetutamente sull'icona in alto a destra, cerchiata di rosso nella figura sottostante, fino a che l'immagine riportata è quella proveniente dalla video-camera scelta. (Si suggerisce di ampliare la finestra dell'applicazione **Fotocamera** quanto più possibile.)

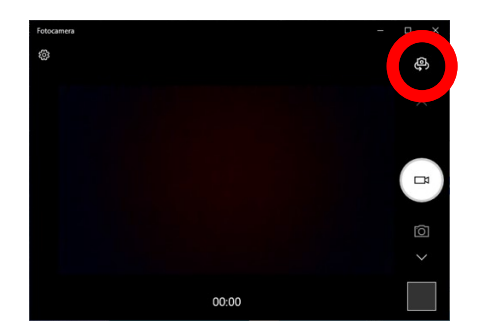

**Step #5.** Far partire il meeting (Teams o Classroom-Meet), disabilitando la video-camera dell'applicazione come indicato qui di seguito.

Su Microsoft Teams cliccare sull'icona cerchiata in rosso:

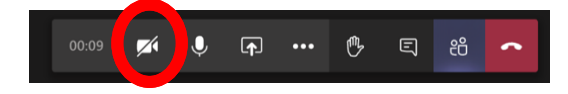

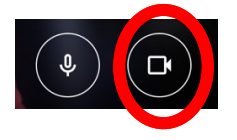

Step #6. Condividere la finestra dell'applicazione Fotocamera, come indicato qui di seguito.

Su Microsoft Teams cliccare sull'icona cerchiata in rosso:

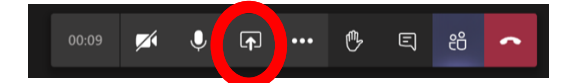

Su Google Meet: cliccare sull'icona cerchiata in rosso, e poi scegliere l'opzione indicata dalla freccia:

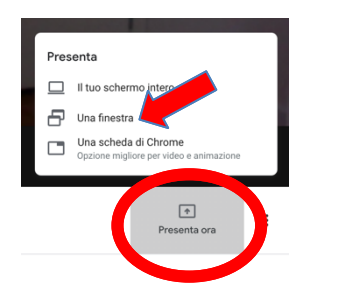

A questo punto lo studente vedrà nella finestra di Meet o di Teams quanto mostrato dalla videocamera scelta e, il docente, potrà dunque far partire la registrazione della lezione.

Su Microsoft Teams cliccare sull'icona cerchiata in rosso:

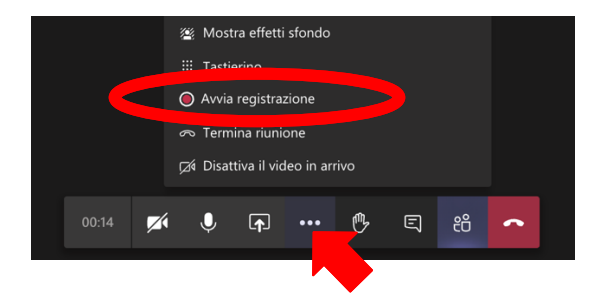

|          | Devilates divisions              |
|----------|----------------------------------|
|          | Registra nunione                 |
| 88       | Modifica layout                  |
| 0        | Schermo intero                   |
| <u> </u> | Disattiva sfocatura sfondo       |
| 53       | Attiva sottotitoli               |
| 63       | Impostazioni                     |
| 5        | Utilizza un telefono per l'audio |
| Ŀ        | Segnala un problema              |
| 0        | Segnala un abuso                 |
| 0        | Guida                            |
|          |                                  |
|          | ÷ :                              |
|          | Presenta ora                     |
|          |                                  |
|          | <b>•</b>                         |

## **Registrazione con MAC OSx**

**Step #1.** Collegare la video-camera mobile/fissa al proprio laptop, come illustrato nella <u>guida all'uso</u> <u>delle videocamere</u>, oppure utilizzare la video-camera del proprio dispositivo

**Step #2.** Scegliere l'applicazione per il controllo del flusso video: si suggerisce di utilizzare il programma **QuickTime Player**, preinstallato sul proprio Mac

**Step #3.** Eseguire il programma **QuickTime Player** e selezionare **"Nuova Registrazione Filmato"** nel menù in alto a sinistra del desktop (come da figura seguente).

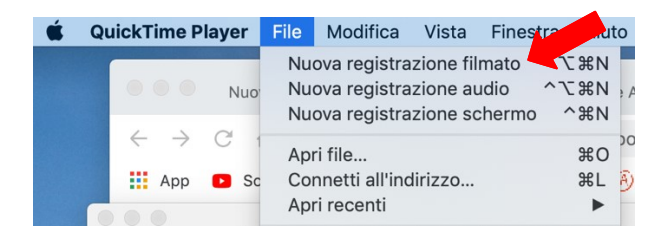

**Step #4.** Cliccare sulla freccetta "verso il basso" che appare al centro della finestra dell'applicazione (indicata dalla freccia rossa nella figura che segue), e poi scegliere dal successivo menù a tendina la video-camera che si vuole utilizzare tra quelle elencate, il microfono "Logitech MeetUp Speakerphone" (se si tratta di video-camera mobile), e poi optare per la qualità "**Massima**" del video (come indicato nella immagine che segue).

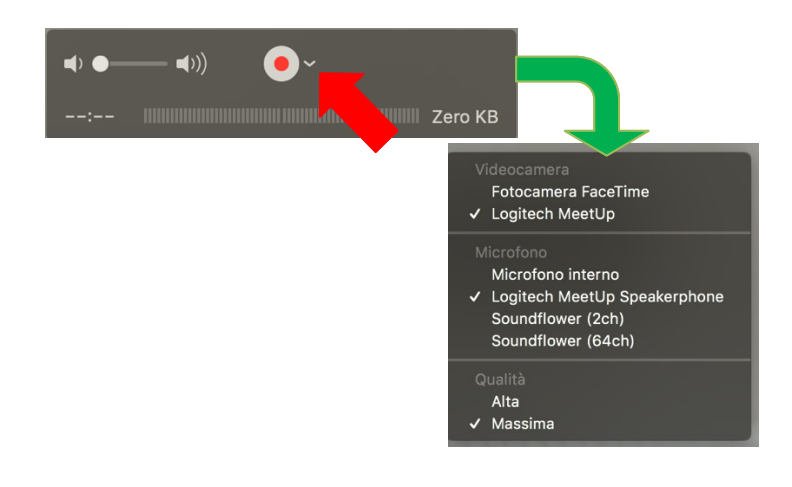

**Step #5.** Far partire il meeting (Teams o Classroom-Meet), disabilitando la video-camera dell'applicazione come indicato qui di seguito.

Su Microsoft Teams cliccare sull'icona cerchiata in rosso:

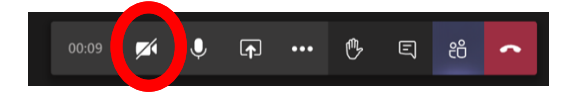

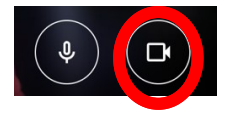

Step #6. Condividere la finestra dell'applicazione QuickTime Player come indicato qui di seguito.

Su Microsoft Teams cliccare sull'icona cerchiata in rosso:

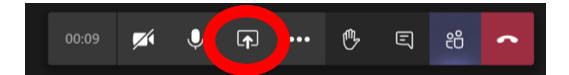

Su Google Meet cliccare sull'icona cerchiata in rosso, e poi scegliere l'opzione indicata dalla freccia:

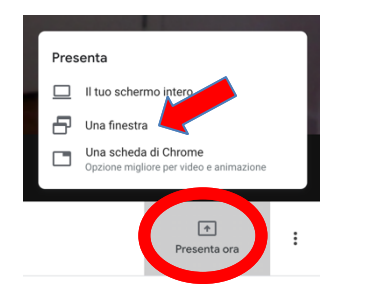

A questo punto lo studente vede quanto mostrato dalla video-camera scelta e può così partire la registrazione da Microsoft Teams o Google Meet, come illustrato dalle seguenti figure:

Su Microsoft Teams cliccare sull'icona cerchiata in rosso:

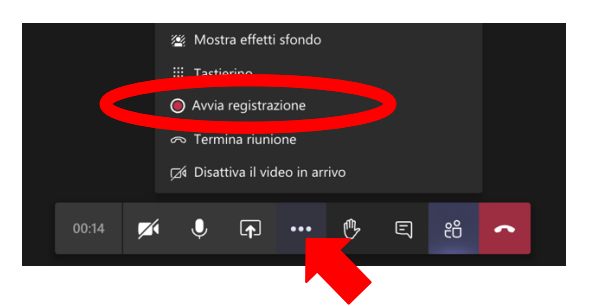

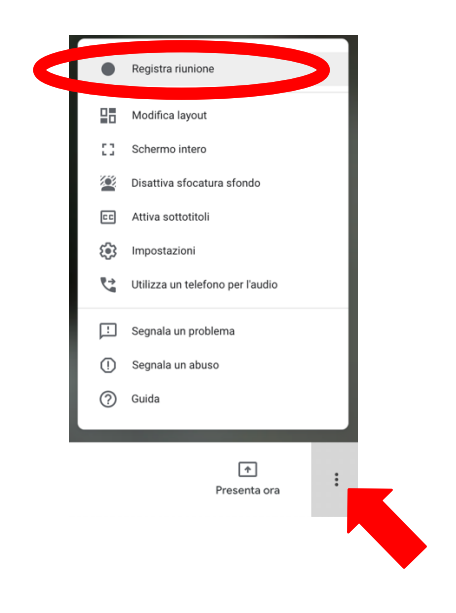